## How To Guide for NEORSD GIS Viewer

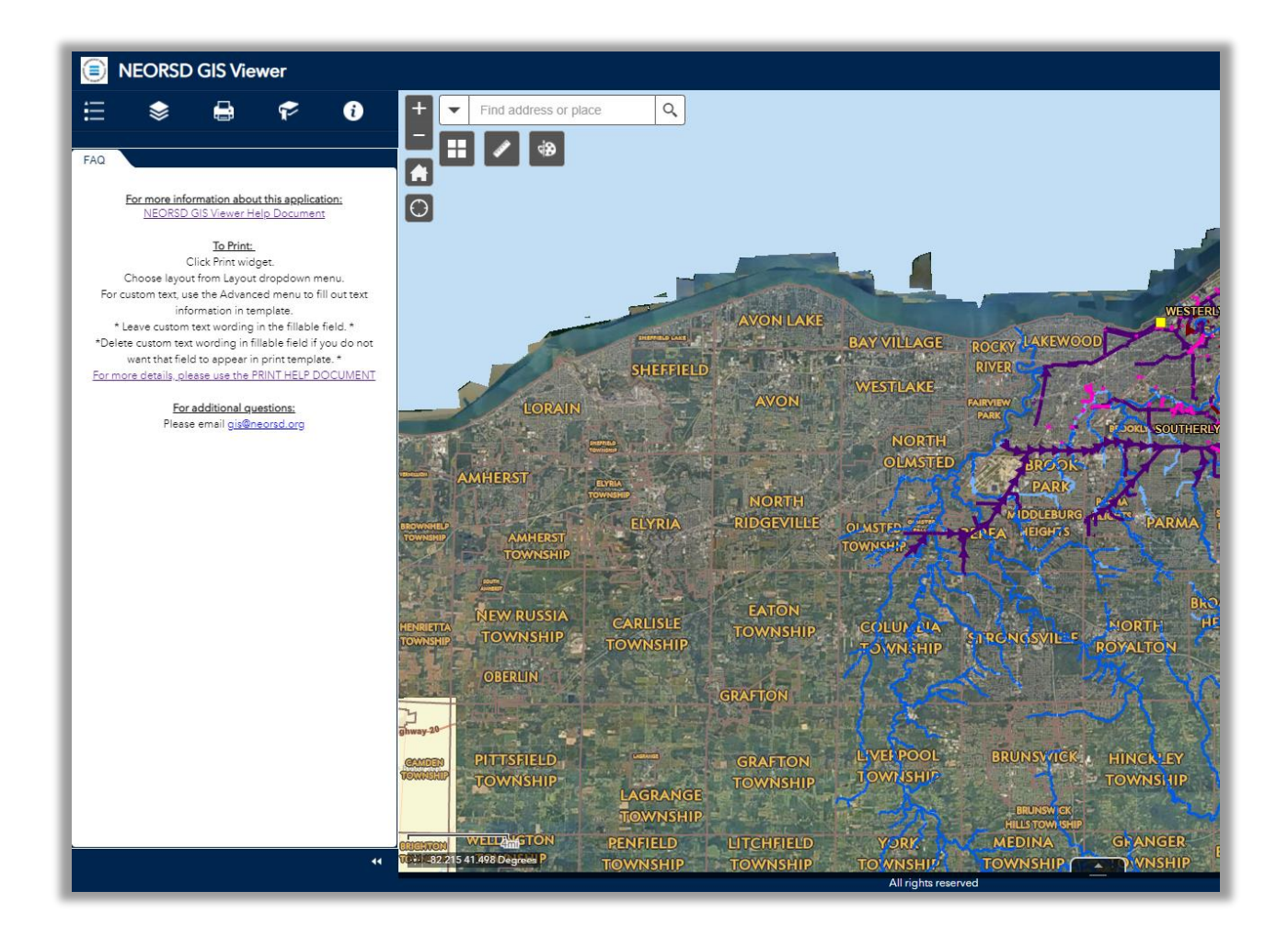

|   | — |  |
|---|---|--|
|   | — |  |
| • | — |  |
|   |   |  |

Legend - shows layers visible within map with symbology

Layer List – shows layers within map and allows checkbox turn on/off of each layer. Data will be grayed out if layer has zoom extents applied (will need to zoom in closer to see information).

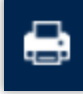

Print – allows printing with various templates. See additional Print Help Document for more information.

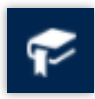

Bookmark – allows creation of bookmarks for return to specific locations.

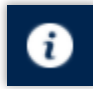

FAQ - allows access to general help document and print help document.

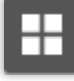

Basemap Gallery - choose a different basemap option

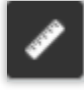

Measurement - use tool to measure distance or area

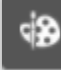

Draw - use tool to draw on map

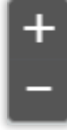

Zoom In/Out - use buttons to navigate zoom levels on map

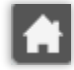

Home – zooms map to default extent

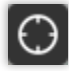

My Location - uses GPS to locate your position on map

Attribute Table - expands table of attributes of selected data

## To use Nearmap imagery:

Expand the Layer List and scroll to the Nearmap and March Nearmap layers.

Click the checkbox to turn each layer on – March Nearmap layers are leaf-off for visibility.

World Transportation layer will provide street names for imagery layers

\*\*\* World Transportation layer currently will not work in Print Templates -

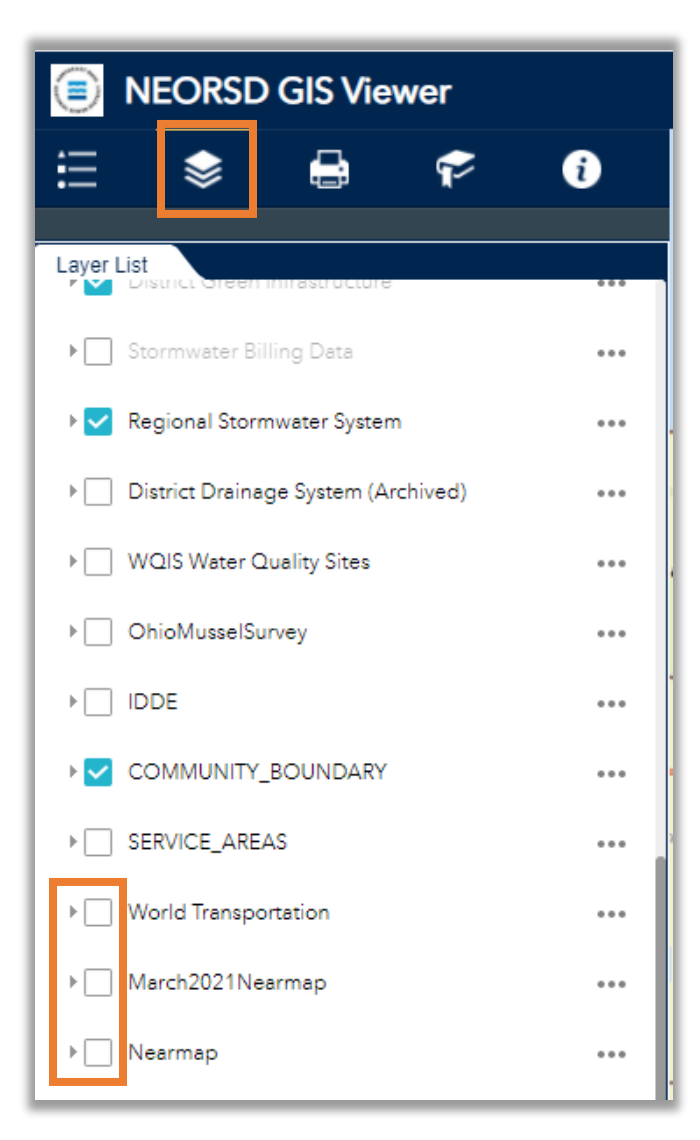

Layer must be turned off to generate prints \*\*\*